## COUPON REDEMPTION AT SPRINGER.COM

1. Please click on the right button in the right bar to add the product to you cart. In this example we are purchasing an eBook –you can use the coupon for a print books as long as the coupon is redeemable for print books.

| 0 2012                                                                                        |                                                         | Buy this book                                                                                                    |                             |  |
|-----------------------------------------------------------------------------------------------|---------------------------------------------------------|----------------------------------------------------------------------------------------------------|-----------------------------|--|
| ** \$                                                                                         | Alice in the Land of Plants                             | ▼ eBook                                                                                                    | 32,12 €                     |  |
| Alice in the<br>Land of Plants<br>Bology of Plants<br>and Their importance<br>Free<br>Preview | Biology of Plants and Their Importance for Planet Earth | price fo                                                                                                    | r Spain (gros <del>s)</del> |  |
|                                                                                               | Authors: Manetas, Yiannis                               | Buy eBook ISBN 978-3-642-28338-3 Digitally watermarked, DRM-free Included format: PDF, EPUB ebooks can be used on all reading devices Download immediately after purchase |                             |  |
|                                                                                               |                                                         |                                                                                                    |                             |  |
| The author invites the reader to explore the world of plants by                               |                                                         | ▶ Hardcover                                                                                                    | 41,55€                      |  |
| aising interesting questions                                                                  |                                                         | ► Softcover                                                                                                    | 41,55€                      |  |
| see more benefits                                                                             |                                                         | VISA CONTRACT INVOICE                                                                                                    |                             |  |

 You will be forwarded to your shopping cart. On this page you can see the text Got a Springer Coupon/Token? Enter code here. Please enter your coupon code and click Add Springer Coupon/Token.

| Welcome                       | Billing & Shipping       | Place order                                                                                                 | Payment                                                                                                    | Thank you!                                                                                                    |
|-------------------------------|--------------------------|----------------------------------------------------------------------------------------------------|----------------------------------------------------------------------------------------------------|----------------------------------------------------------------------------------------------------|
| 0                             | O                        |                                                                                                    |                                                                                                    |                                                                                                    |
|                               | 21                       |                                                                                                    |                                                                                                    |                                                                                                    |
| Welcome to the Springer Shop. |                          |                                                                                                    |                                                                                                    |                                                                                                    |
| r Coupon/To                   | Current total            | 32,12 €                                                                                                    |                                                                                                    |                                                                                                    |
| A                             | continue to registration |                                                                                                    |                                                                                                    |                                                                                                    |
|                               |                          |                                                                                                    |                                                                                                    | RayRal                                                                                                    |
|                               |                          |                                                                                                    | 7.9 🛃                                                                                                    | D Trustpilot ratings                                                                                                    |
|                               | Welcome                  | Welcome Billing & Shipping  Melcome Springer Shop.  r Coupon/Token? Enter code h  Add Springer Coupon/Token | Welcome     Billing & Shipping     Place order       Welcome     Image: Comparison of the second second | Welcome       Billing & Shipping       Place order       Payment         Mee Springer Shop.       Your current         r Coupon/Token? Enter code here:       Subtotal (1 eBook         Add Springer Coupon/Token       Current total         Total       Continue to regime         Image: State of the state of the stat |

## **SPRINGER NATURE**

3. Your coupon has been accepted. In the right bar you can see that your total has been reduced. Please click **continue to registration** and purchase the book.

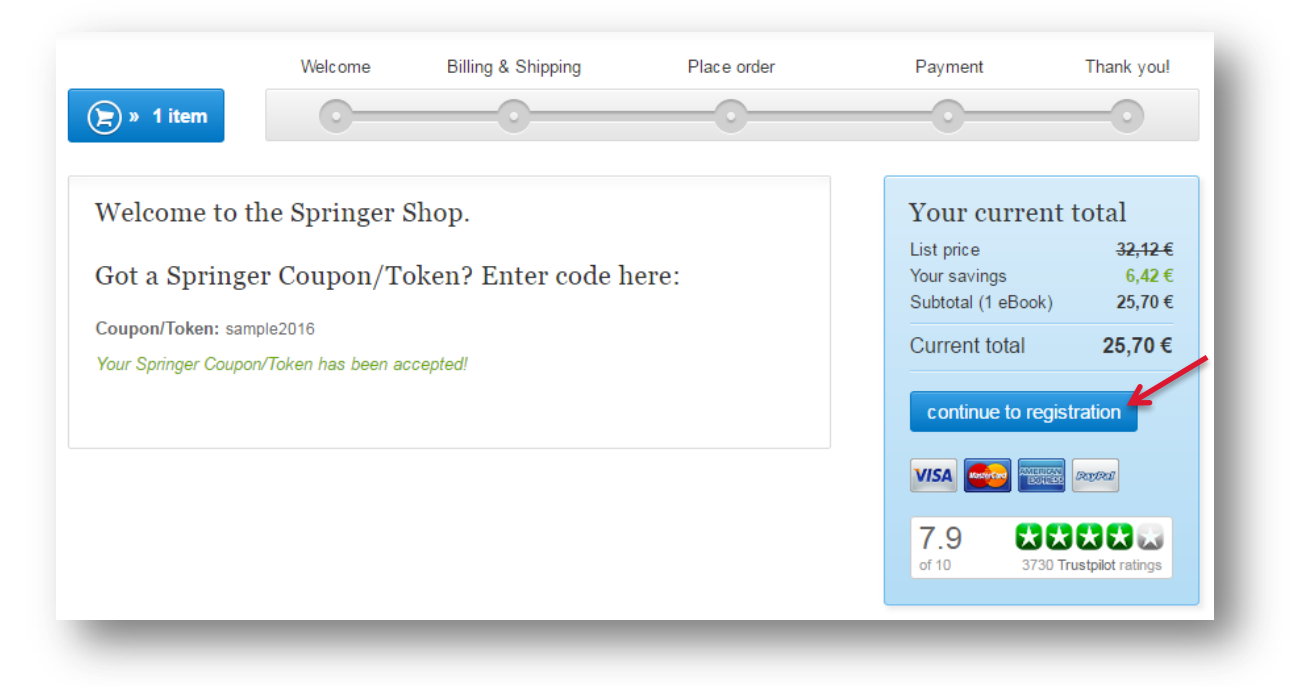

4. The last step of the order confirms that the coupon has been redeemed. You can see that the price is reduced by the value of the coupon.

| our ite        | ems                                                             | Quantity                                                       | Item Price         | Total price                |
|----------------|-----------------------------------------------------------------|----------------------------------------------------------------|--------------------|----------------------------|
| 1+2            | Alice in the Land of Plants                                     | 1                                                              | 25,70€             | 25,70€                     |
| Alice in the   | Biology of Plants and Their Importance for Planet Earth         | List price (Gross)<br>Your savings<br>Discounted price (Gross) |                    | <u>32 12 €</u>             |
| Land of Plants | Manetas, Yiannis, ISBN 978-3-642-28338-3, 2012, XVIII, 374 p.   |                                                                |                    | 6,42 €<br>25,70 €          |
|                | Format: PDF and EPUB eBook (Immediately available per download: |                                                                |                    |                            |
|                | watermarked file, but DRM-free)                                 |                                                                | Subtotal           | 25,70 €                    |
|                |                                                                 | Thereof 1                                                      | 9% VAT/Sales Tax   | 4,10€                      |
|                |                                                                 |                                                                |                    | 22.42.4                    |
|                |                                                                 |                                                                | List price         | <del>32,124</del><br>6.42# |
|                |                                                                 |                                                                | Subtotal (1 eBook) | 25,70                      |
|                |                                                                 |                                                                | Current total      | 25,70 €                    |
|                |                                                                 | Thereof 19                                                     | 9% VAT/Sales Tax   | 4,10 €                     |
|                |                                                                 |                                                                |                    | Buy now                    |
|                |                                                                 |                                                                |                    | Buy now                    |

If you should experience difficulties in redeeming the coupon, please contact us at <a href="mailto:customerservice@springer.com">customerservice@springer.com</a>

Last edited: 29. August 2016